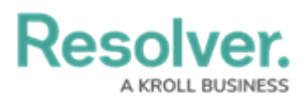

# **Review Notice of Trespass Letter**

Last Modified on 10/08/2024 1:42 pm EDT

# Overview

A generic template for a Trespass Notice letter is available from a Person's Trespass Order record. This letter can be generated as a PDF for direct printing or sending electronically.

### **User Account Requirements**

The user account you use to log into Resolver must be a part of the Incident Owner, Incident Supervisor, or Incident Investigator user groups.

## **Related Information/Setup**

Please refer to the Starred Reports article for further information on how to add a report to the home screen.

Please refer to the View a Report article for further information on report functionality.

#### Navigation

1. From the *Home* screen, click on the **Home** dropdown menu.

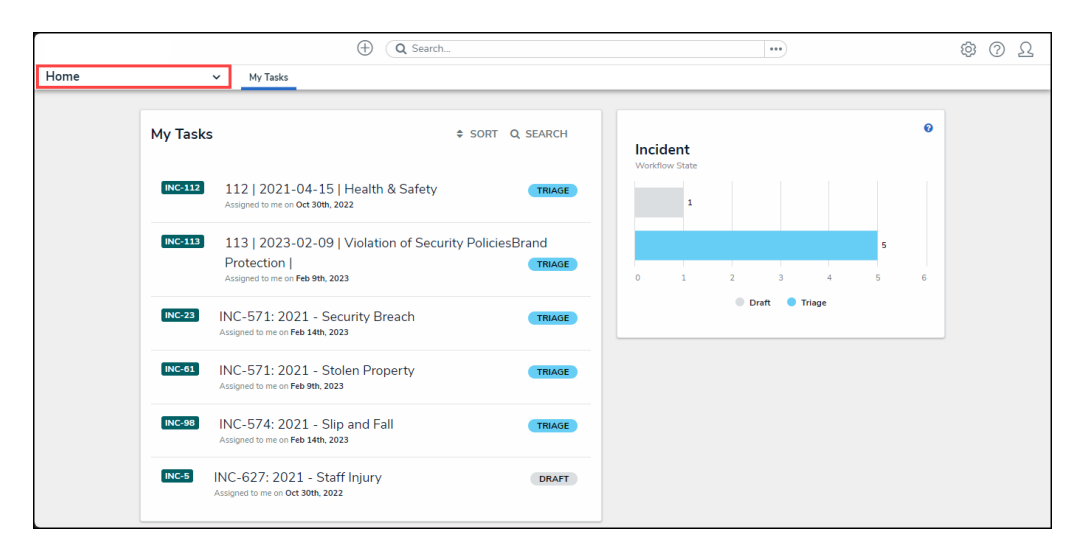

Home Dropdown Menu

2. From the Home dropdown menu, click on the Incident Management link.

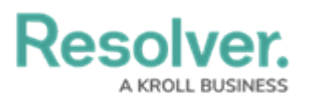

|                       |            | (Q Search                                                           |               | •••              | \$ 0 L |
|-----------------------|------------|---------------------------------------------------------------------|---------------|------------------|--------|
| Home                  |            | ✓ My Tasks                                                          |               |                  |        |
| Home                  |            |                                                                     |               |                  |        |
| Portal                |            | \$ \$                                                               | SORT Q SEARCH | Incident         | 0      |
| Command Center        |            |                                                                     |               | Workflow State   |        |
| Incident Managemen    | it INC-112 | 112   2021-04-15   Health & Safety                                  | TRIAGE        | ,                |        |
| WAVR-21 <sup>TM</sup> |            | Assigned to me on Oct 30th, 2022                                    |               |                  |        |
| Reports               |            | 113   2023-02-09   Violation of Security P                          | oliciesBrand  | i i              |        |
| Library               |            | Protection Assigned to me on Feb 9th, 2023                          | TRIAGE        | 0 1 2 3 4 5      | 6      |
|                       | INC-23     | INC-571: 2021 - Security Breach<br>Assigned to me on Feb 14th, 2023 | TRIAGE        | 🕒 Draft 🔍 Triage |        |
|                       | INC-61     | INC-571: 2021 - Stolen Property<br>Assigned to me on Feb 9th, 2023  | TRIAGE        |                  |        |
|                       | INC-98     | INC-574: 2021 - Slip and Fall<br>Assigned to me on Feb 14th, 2023   | TRIAGE        |                  |        |
|                       | INC-5      | INC-627: 2021 - Staff Injury<br>Assigned to me on Oct 30th, 2022    | DRAFT         |                  |        |
|                       |            |                                                                     |               |                  |        |

Incident Management Link

3. From the *Incidents* screen click on the **People** tab.

|                     |                                                                                                    |             | 0              | Q Search       |       |        |                                 | •••               | \$<br>\$ |
|---------------------|----------------------------------------------------------------------------------------------------|-------------|----------------|----------------|-------|--------|---------------------------------|-------------------|----------|
| Incident Management |                                                                                                    | ✓ Triage    | Incidents      | Investigations | Cases | People |                                 |                   |          |
| Tria                | age                                                                                                    |             |                |                |       |        |                                 | + CREATE INCIDENT |          |
| Sub                 | omissio                                                                                                    | ons         |                |                |       |        | Sorted by Unique ID (Ascending) | Q Search          |          |
| IN                  | IC-23                                                                                                    | INC-571: 20 | )21 - Security | / Breach       |       |        |                                 | Triage            |          |
| IN                  | INC-571: 2021 - Stolen Property Triage<br>A security incident that leads to a confirmed compromise of information and assets is considered a security breach. A breach is an act, event or<br>omission that results in the compromise of sensitive information or assets. This means that there has been unauthorized access, disclosure, destruction,<br>removal, modification, use or interruption of protected and classified information and assets. |             |                |                |       |        |                                 |                   |          |
| IN                  | IC-98                                                                                                    | INC-574: 20 | 021 - Slip and | l Fall         |       |        |                                 | Triage            |          |
| IN                  | IC-112                                                                                                    | 112   2021  | -04-15   Hea   | lth & Safety   |       |        |                                 | Triage            |          |
|                     |                                                                                                    |             |                |                |       |        |                                 |                   |          |

People Tab

 From the *People* screen, click a person record in the **Banned from Properties** or Involved in Last 30 Days sections.

|                  |                                                                                                    |         |            | Œ         | Q Search       |       |                                                                                                    | •••                             | ŝ | ? | Ω |
|------------------|----------------------------------------------------------------------------------------------------|---------|------------|-----------|----------------|-------|----------------------------------------------------------------------------------------------------|---------------------------------|---|---|---|
| Incident Manager | ment                                                                                                    | ~       | Triage     | Incidents | Investigations | Cases | People                                                                                                    |                                 |   |   |   |
|                  | Peop                                                                                                    | le      |            |           |                |       |                                                                                                    |                                 |   |   |   |
|                  | Person                                                                                                    | is of ( | Concern    |           |                |       |                                                                                                    | Sorted by Unique ID (Ascending) |   |   |   |
|                  | C:1 Riverdale Industries Active<br>Since its founding in Bavaria in 1872, Riverdale Industries, Inc. has become the leading supplier of fiberboard products in Europe and North America,<br>with offices in 12 octies workholds including the U.S. Headquarters in Arlington, VA. This is the only remaining fabricator of wood panel products<br>constructed with hand-ground wood fibers. The company expanded its operations in China in 2006 with the construction of new kilns in Beijing. |         |            |           |                |       | Active<br>pplier of fiberboard products in Europe and North America,<br>is the only remaining fabricator of wood panel products<br>a in 2006 with the construction of new kins in Beijing. |                                 |   |   |   |
|                  | Involve                                                                                                    | ed in l | ast 30 da  | ays       |                |       |                                                                                                    | Sorted by Unique ID (Ascending) |   |   |   |
|                  | P-17                                                                                                    | No      | rth McLena | ahan      |                |       |                                                                                                    | Elevated Concern                |   |   |   |
|                  |                                                                                                    |         |            |           |                |       |                                                                                                    |                                 |   |   |   |

Person Record

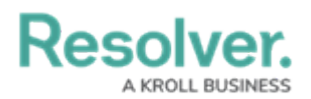

### **Reviewing a Notice of Trespass Letter**

1. From the *Person Record* screen, click on the **Full Person Record** button.

|                 |                         | $\oplus$           | Q Search           |       |                        | •••            | \$ @ L             |
|-----------------|-------------------------|--------------------|--------------------|-------|------------------------|----------------|--------------------|
| Incident Manage | ement v Triage          | Incidents          | Investigations     | Cases | People                 |                |                    |
| North Mc        | Lenahan                 |                    |                    |       |                        | P-17           | ELEVATED CONCERN 👻 |
| Details Rela    | ationship Graph History |                    |                    |       |                        |                |                    |
|                 | Photo                   |                    |                    |       | First Name             |                |                    |
|                 |                         | Drag an image here | or click to select |       | North                  |                |                    |
|                 |                         |                    |                    |       | Last Name              |                |                    |
|                 |                         |                    |                    |       | McLenahan              |                |                    |
|                 | Date of Birth           |                    |                    |       | Person Type            |                |                    |
|                 |                         |                    |                    | ~     | Employee               |                | ~                  |
|                 | Gender                  |                    |                    |       | Email 1                |                |                    |
|                 | Male                    |                    |                    | ~     | nmclenahang@flavors.me | e              |                    |
|                 | Dispatch User           |                    |                    |       | Phone Number 1         |                |                    |
|                 | Q Add Dispatch User     |                    |                    |       | 404-898-5259           |                |                    |
|                 |                         |                    |                    |       |                        |                |                    |
|                 |                         | FULL PERSON REC    | ORD                |       |                        | REMOVE CONCERN |                    |
|                 |                         |                    |                    |       | -                      |                |                    |

Full Person Record Button

 (Optional) From the *Full Person Record* screen, scroll to the Related Data tab. On the *Related Data* tab, you can view the connected People & Organizations, Incidents, and Actives sections.

|                                       | ⊕ ( <b>q</b>                 | Search                        |                      | •••                  | \$<br>\$<br>\$ |
|---------------------------------------|------------------------------|-------------------------------|----------------------|----------------------|----------------|
| Applications ~                        |                              |                               |                      |                      |                |
| North McLenahan                       |                              |                               |                      | P-17                 | BANNED - •••   |
| Details Relationship Graph Histor     | ry Communications            |                               |                      |                      |                |
| Photo                                 | First Name                   | Last Name                     | Middle Name(s)       | Intelligence Summary |                |
| Drag an image here or click to select | North Person Type Employee ~ | McLenahan<br>Gender<br>Male ~ | Alias                | Current Trespass     | Orders         |
|                                       | Date of Birth                | Age                           | Let Person<br>Report |                      |                |
| Profile Incidents & Investigations    | BOLOs & Trespass Re          | lated Data Background         |                      | Related Incide       | ents           |
| Email 1                               | Pho                          | ne Number 1                   |                      |                      |                |
| nmclenahang@flavors.me                | 40                           | 04-898-5259                   |                      |                      |                |
| Email 2                               | Pho                          | ne Number 2                   |                      | Total Value<br>S0    |                |

Related Data Tab

3. Click the **BOLOs & Trespass** tab.

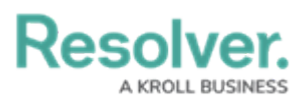

|           |                               |          | $\oplus$ (       | Search                 |                     | •••                  | \$\$ @ L |
|-----------|-------------------------------|----------|------------------|------------------------|---------------------|----------------------|----------|
| Applicati | ions 🗸                        |          |                  |                        |                     |                      |          |
| North     | n McLenahan                   |          |                  |                        |                     | P-17                 | BANNED - |
| Details   | Relationship Graph            | History  | Communications   |                        |                     |                      |          |
| Photo     | 2                             | Fir      | st Name          | Last Name              | Middle Name(s)      | Intelligence Summary |          |
|           |                               | Ľ        | North            | McLenahan              |                     |                      |          |
|           | Drag an image here or click t | Pe       | rson Type        | Gender                 | Alias               | Current Trespass C   | rders    |
|           | select                        |          | Employee ~       | Male ~                 |                     | 1                    |          |
|           |                               | Da       | te of Birth      | Age                    |                     |                      |          |
|           |                               | ť        | ×                |                        | LE PERSON<br>REPORT |                      |          |
|           |                               |          |                  |                        |                     | Related Inciden      | ıts      |
| Profile   | Incidents & Investigat        | ions BOI | LOs & Trespass F | elated Data Background |                     | 2                    |          |
| Email     | 11                            |          | Ph               | one Number 1           |                     | Ζ                    |          |
| nm        | nclenahang@flavors.me         |          |                  | 04-898-5259            |                     |                      |          |
| Email     | 12                            |          | Ph               | one Number 2           |                     |                      |          |
|           |                               |          |                  |                        |                     | Total Value          |          |
|           |                               |          |                  |                        |                     | \$0                  |          |

BOLOs & Trespass Tab

4. From the *BOLOs & Trespass* tab, click on a **Trespass Order**.

|            |                               | (C                  | •••                 | \$<br>\$<br>\$             |                      |              |  |  |  |  |
|------------|-------------------------------|---------------------|---------------------|----------------------------|----------------------|--------------|--|--|--|--|
| Applicatio | ons ~                         |                     |                     |                            |                      |              |  |  |  |  |
| North      | McLenahan                     |                     |                     |                            | P-17                 | BANNED - *** |  |  |  |  |
| Details    | Relationship Graph His        | tory Communications |                     |                            |                      |              |  |  |  |  |
| Photo      |                               | First Name          | Last Name           | Middle Name(s)             | Intelligence Summary |              |  |  |  |  |
|            |                               | North               | McLenahan           |                            | Current Turana (     |              |  |  |  |  |
| D          | rag an image here or click to | Person Type         | Gender              | Alias                      | Current Trespass C   | Jrders       |  |  |  |  |
|            | select                        | Employee ~          | Male ~              |                            | 1                    |              |  |  |  |  |
|            |                               | Date of Birth       | Age                 |                            | -                    |              |  |  |  |  |
|            |                               | <b>*</b>            |                     | 네 PERSON<br>REPORT         |                      |              |  |  |  |  |
|            |                               |                     |                     |                            | Delated in side      |              |  |  |  |  |
| Profile    | Incidents & Investigations    | BOLOs & Trespass    | elated Data Backgro | und                        |                      | Its          |  |  |  |  |
| Trespa     | ass Orders                    |                     |                     |                            | Z                    |              |  |  |  |  |
| Uniq       | ue ID Effective Date          | Expiry Date         | Locations           | Workflow State             |                      |              |  |  |  |  |
| TO-1       | October 1, 2024               | October 31, 2024    | Parking Lot 10      | <ul> <li>Active</li> </ul> |                      |              |  |  |  |  |
| 4          | + CREATE NEW Total Value      |                     |                     |                            |                      |              |  |  |  |  |
|            |                               |                     |                     |                            | 50                   |              |  |  |  |  |

Trespass Order

5. From the *Trespass Order* pop-up, click the **Print Trespass Letter** button.

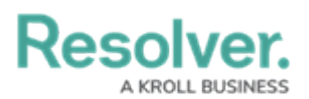

|                                       |                       | ⊕ ( <b>c</b>            | Search              | ••• 🕸 🕜                                    |  |  |  |
|---------------------------------------|-----------------------|-------------------------|---------------------|--------------------------------------------|--|--|--|
| oplications                           | ~                     |                         |                     |                                            |  |  |  |
| lorth McI e                           | enahan                |                         |                     | TRESPASS ORDER t                           |  |  |  |
| Polation Polation                     | nchin Graph Histor    | Communications          |                     | North McLenahan - Parking Lot 10 - 202410  |  |  |  |
| etans Relation                        |                       | y communications        |                     | Details History                            |  |  |  |
| Photo                                 |                       | First Name              | Last Name           |                                            |  |  |  |
|                                       |                       | North                   | McLenahan           | Active Effective Date 🛛 Expiry Date        |  |  |  |
| Drag an image here or click to select |                       | Person Type Employee  V | Gender<br>Male ~    | Ves v October 1, 2024 v October 31, 2024 v |  |  |  |
|                                       |                       | Date of Birth           | Age                 | Description                                |  |  |  |
|                                       |                       | · ·                     |                     | A trespasser was spotted at this location. |  |  |  |
| Profile Incide                        | ents & Investigations | BOLOs & Trespass        | elated Data Backgro |                                            |  |  |  |
| Trespass Orders<br>Unique ID          | Effective Date        | Expiry Date             | Locations           | EXPIRE                                     |  |  |  |
| TO-1                                  | October 1, 2024       | October 31, 2024        | Parking Lot 10      |                                            |  |  |  |
| + CREATE                              | NEW                   |                         |                     | PRINT TRESPASS                             |  |  |  |

Print Trespass Letter Button

6. The *Trespass Notice Letter* will open.

|              |                                                       | Q Search                                                                                                 | •••                                                                                                | \$<br>\$<br>\$ |
|--------------|-------------------------------------------------------|----------------------------------------------------------------------------------------------------|----------------------------------------------------------------------------------------------------|----------------|
| Applications | ~                                                     |                                                                                                    |                                                                                                    |                |
|              |                                                       |                                                                                                    |                                                                                                    |                |
|              | IM - Person T                                         | respass Notice                                                                                           |                                                                                                    |                |
|              |                                                       |                                                                                                    | Last Updated: Oct 8, 2024 1:32 PM                                                                  |                |
|              | TO-1 North McLe                                       | enahan - Parking Lot 10 - 202410                                                                         | )                                                                                                  |                |
|              |                                                       |                                                                                                    |                                                                                                    |                |
|              |                                                       | ACME Inc., 123                                                                                           | Street Ave, Toronto, ON L4Y 6K8                                                                    |                |
|              | Notice of Trespass                                    |                                                                                                    |                                                                                                    |                |
|              | Name: North McLenahan<br>Date of Birth: _Not Specif   | ied_                                                                                                    |                                                                                                    |                |
|              | In accordance with relevar<br>October 1, 2024 through | t local laws and provisions, you are hereby notifie<br>October 31, 2024 unless this notice is revoked in | d and advised that you are not to enter upon the buildings or lands listed below, from<br>writing. |                |
|              | Parking Lot 10                                        | 0442 Chive Point, Baton Rouge, LA '                                                                      | 70810, USA                                                                                         |                |
|              | Entering upon the building                            | is or lands as aforementioned may result in arrest,                                                      | , charges and/or civil penalties pursuant to local laws and provisions, as applicable.             |                |
|              |                                                       |                                                                                                    |                                                                                                    |                |
|              | DATE SERVED:                                          |                                                                                                    | SIGNED:                                                                                            |                |
|              |                                                       |                                                                                                    |                                                                                                    |                |

Trespass Notice Letter